## **TASCO** iClaim

## **Claim Approval**

Step by step guide

Prepared by : Noraida A Ghani(noraida.ghani@tasco.com.my) Software Solution Support Division, TASCO Bhd. Last Updated : 5<sup>th</sup> Apr 2019 : 1.0

Version

Step 1. At iClaim log-in page(<u>http://www.itasco2u.com.my/iClaim</u>) – Enter your iTasco login credentials and click [Login] button .

| iClaim About Contact                          |                                                                                                    |                                                |                 |
|-----------------------------------------------|----------------------------------------------------------------------------------------------------|------------------------------------------------|-----------------|
| iClaim allows you to manage an<br>Learn how » | nd submit claims online with scanned receipt                                                                                                    | S.                                             |                 |
|                                               | Important Notice<br>» Make sure your claim approver is updated.<br>» Submit your original receipts to Accounts Dept, HQ<br>before the due date.<br>» Check your email address & bank details.<br>Learn more » | Login Employee No Password Remember me Login » | Forgot Password |
| © 2019 - TASCO iClaim                         |                                                                                                    |                                                | Click to login  |

Step 2. On Dashboard oldest 5 claims pending for your approval will be displayed in [Claim Approval] Panel. Click on any one to proceed.

| iClaim Dashboard My Claim - My Approval Administration - Abou                                                     | t Contact Welcome [00399] Raymond Liow   Logout                                                                                                    |
|----------------------------------------------------------------------------------------------------|----------------------------------------------------------------------------------------------------|
| Dashboard                                                                                                    | + New Claim Q Claim History My Profile                                                                                                    |
| My most recent claim                                                                                              | Claim approval 4                                                                                                    |
| Ref. No. : HQUCL190300016<br>Status : Pending Approval<br>Claim Amount : MYR1,707.46<br>Approved Amount : MYR0.00 | Claim Pending for your approval:<br>• <u>PNUCL190400005 - LEE ZHENG YIN</u><br>• HQUCL190200012 - NORAINI BINTI MOHD YUSUF<br>• HQUCL180100007 - LEE LI BOEY<br>• HQUCL180100006 - LOOI SOOK MENG |
|                                                                                                    | List of claims<br>pending for<br>approval                                                                                                    |

© 2019 - TASCO iClaim

Step 3. Scroll down to view all claim details; click on attachment icon to view attachment.

| iClai      | m Dashboard I                                       | My Claim My Approval                                                        | Administratio | n <del></del>     | About           | Contact                          |                               |                                | Welcome [065           | 66] Nur Suhaila Binti | Zainal Abidin              | Logout |                                             |
|------------|-----------------------------------------------------|-----------------------------------------------------------------------------|---------------|-------------------|-----------------|----------------------------------|-------------------------------|--------------------------------|------------------------|-----------------------|----------------------------|--------|---------------------------------------------|
| App<br>Cla | ITOVAL FORM                                         |                                                                             |               |                   |                 |                                  |                               |                                |                        |                       |                            |        |                                             |
| Ap         | proval Thread                                       |                                                                             |               |                   |                 |                                  |                               |                                |                        |                       |                            |        |                                             |
|            | Claim Ref. No<br>Total Claim                        | HQUCL190200012<br>641.00                                                    | Appro<br>To   | ver Re<br>tal App | marks<br>proved |                                  |                               | 0.00                           |                        | Арр                   | rove Reje                  | ct     | Indicates cla<br>page pendi<br>to be accept |
| 1          | Claim Cate<br>Remarks∕N<br>Remarks∕N<br>Total Clain | egory: Outstation - Local<br>fenue: PPLC<br>fenue: PPLC<br>n Amount: 440.00 |               |                   |                 | Title/Pur<br>Date Fro<br>Approve | pose: N<br>m: 04/0<br>d Claim | 1EETING<br>2/2019 to<br>Amount | 04/02/2019<br>: 230.00 | Edit A                | Accept © pproval Detai     | All    | Click to viev                               |
| No         | ltem                                                | Description                                                                 | Date          | Qty               | Unit<br>Price   | Amount                           | Curr                          | Exch.<br>Rate                  | Remarks                | Claim<br>Amount       | Your<br>Approved<br>Amount | Att    | attachment                                  |
| 1          | Accomodation                                        | GENO HOTEL                                                                  | 06/02/2019    | 2                 | 210.00          | 420.00                           | MYR                           | 1.0000                         |                        | 420.00                | 0.00                       |        |                                             |
| 2          | Taxi                                                | HOTEL TO PPLC                                                               | 06/02/2019    | 1                 | 20.00           | 20.00                            | MYR                           | 1.0000                         |                        | 20.00                 | 0.00                       | 0      |                                             |

2 Claim Category: Outstation Overseas

Step 4. If the claim should be rejected enter rejection reason in Approver's Remarks and click Reject. iClaim will notify claimant that the claim has been rejected via email. Else, go to <u>Step 5</u>.

| iClaim Dashboard | I My Claim 👻 | My Approval | Administration | About  | Contact                     | Welcome [00399] Raymond Liow L Locout |
|------------------|--------------|-------------|----------------|--------|-----------------------------|---------------------------------------|
| Approval Eq      | rm           |             |                |        |                             |                                       |
|                  |              |             |                |        |                             |                                       |
|                  |              |             |                |        | Enter<br>rejection          | Click to Reject                       |
| Approval Thread  |              |             |                |        | reason                      |                                       |
| Claim Re         | F. No PNUCL  | .190400005  | Approver Re    | emarks | INSUFFICIENT SUPPORTING DOC | Approve Reject                        |
| Total C          | laim         | 626.40      | Total App      | proved | 0.00                        |                                       |
|                  |              |             |                |        |                             |                                       |

Step 5. If the claim should be rejected enter [Approver Remarks] and click [Reject]. Else If you're satisfied with all claim details click [Accept All] and go to <u>Step 8</u>; else go to <u>Step 6</u>.

| Ар | proval Thread                                       |                                                                                  |            |         |               |                                  |                               |                                |                        |                 |                            |        | _ |                           |                          |
|----|-----------------------------------------------------|----------------------------------------------------------------------------------|------------|---------|---------------|----------------------------------|-------------------------------|--------------------------------|------------------------|-----------------|----------------------------|--------|---|---------------------------|--------------------------|
|    | Claim Ref. No                                       | HQUCL190200012                                                                   | Appro      | over Re | emarks        |                                  |                               | 421.00                         |                        | Арр             | rove Re                    | ject   |   | Click to Ac               | ccept                    |
| 1  | Claim Cate<br>RemarksA<br>RemarksA<br>Total Clair   | egory: Outstation - Local<br>Jenue: PPLC<br>enue: PPLC<br>n Amount: 440.00       |            |         |               | Title/Pur<br>Date Fro<br>Approve | pose: N<br>m: 04/0<br>d Claim | 1EETING<br>2/2019 to<br>Amount | 04/02/2019<br>: 230.00 | Edit A          | Accep                      | et All | 7 | Indicat<br>page h<br>acce | es cla<br>as be<br>epted |
| No | ltem                                                | Description                                                                      | Date       | Qty     | Unit<br>Price | Amount                           | Curr                          | Exch.<br>Rate                  | Remarks                | Claim<br>Amount | Your<br>Approved<br>Amount | Att    |   |                           |                          |
| 1  | Accomodation                                        | GENO HOTEL                                                                       | 06/02/2019 | 2       | 210.00        | 420.00                           | MYR                           | 1.0000                         |                        | 420.00          | 210.00                     | ,      |   |                           |                          |
| 2  | Taxi                                                | HOTEL TO PPLC                                                                    | 06/02/2019 | 1       | 20.00         | 20.00                            | MYR                           | 1.0000                         |                        | 20.00           | 20.00                      |        |   |                           |                          |
| 2  | Claim Cate<br>Remarks/A<br>Remarks/A<br>Total Clair | egory: Outstation - Overseas<br>/enue: JAPAN<br>/enue: JAPAN<br>n Amount: 201.00 |            |         |               | Title/Pur<br>Date Fro<br>Approve | pose: M<br>m: 11/0<br>d Claim | IEETING<br>2/2019 to<br>Amount | 11/02/2019<br>: 201.00 | Edit A          | pproval Deta               | ails   |   |                           |                          |
| No | Item                                                | Description                                                                      | Date       | Otv     | Unit          | Amount                           | Curr                          | Exch                           | Romarks                | Claim           | Your                       | Δtt    |   |                           |                          |

## Step 6. Click [Edit Approval Details] to edit.

| iClai | m Dashboard M                                       | /ly Claim ⊶ My Approva                                                   | al Administratio | n <del></del> | About         | Contact                          |                               |                                 |                         |                 |                            |     |                |
|-------|-----------------------------------------------------|--------------------------------------------------------------------------|------------------|---------------|---------------|----------------------------------|-------------------------------|---------------------------------|-------------------------|-----------------|----------------------------|-----|----------------|
| Ар    | proval Thread                                       |                                                                          |                  |               |               |                                  |                               |                                 |                         |                 |                            |     |                |
|       | Claim Ref. No                                       | HQUCL190200012                                                           | Appro            | ver Re        | emarks        |                                  |                               |                                 |                         | Аррі            | ove Reje                   | ct  |                |
|       | Total Claim                                         | 641.00                                                                   | То               | tal Ap        | proved        |                                  |                               | 431.00                          |                         |                 |                            |     |                |
|       |                                                     |                                                                          |                  |               |               |                                  |                               |                                 |                         |                 | Accept                     | All | Click to edit  |
| 1     | Claim Cate<br>Remarks/V<br>Remarks/V<br>Total Claim | gory: Outstation - Local<br>enue: PPLC<br>enue: PPLC<br>a Amount: 440.00 |                  |               |               | Title/Pur<br>Date Fro<br>Approve | pose: N<br>m: 04/0<br>d Clain | /IEETING<br>2/2019 to<br>Amount | 04/02/2019<br>:: 230.00 | Edit A          | C pproval Detail           | s   | approval detai |
| No    | Item                                                | Description                                                              | Date             | Qty           | Unit<br>Price | Amount                           | Curr                          | Exch.<br>Rate                   | Remarks                 | Claim<br>Amount | Your<br>Approved<br>Amount | Att |                |
| 1     | Accomodation                                        | GENO HOTEL                                                               | 06/02/2019       | 2             | 210.00        | 420.00                           | MYR                           | 1.0000                          |                         | 420.00          | 210.00                     |     |                |
| 2     | Tavi                                                | HOTEL TO PPLC                                                            | 06/02/2019       | 1             | 20.00         | 20.00                            | MVD                           | 1 0000                          |                         | 20.00           | 20.00                      | M   |                |

## Step 7. Edit necessary fields, enter remarks for edited line and click [Save].

| Claim                                        | n Category Heads                                                                                          | ər                                                                                      |                                                            |                                                                |                                       |                                              |               |                     |                            |                               |      |      |                              |                           |                         |
|----------------------------------------------|----------------------------------------------------------------------------------------------------|-----------------------------------------------------------------------------------------|------------------------------------------------------------|----------------------------------------------------------------|---------------------------------------|----------------------------------------------|---------------|---------------------|----------------------------|-------------------------------|------|------|------------------------------|---------------------------|-------------------------|
| Ciain                                        | II Category Tieade                                                                                        | 51                                                                                      |                                                            |                                                                |                                       |                                              |               |                     |                            |                               |      |      |                              |                           |                         |
|                                              | Employee                                                                                                  | No. 078                                                                                 | 341                                                        |                                                                | Stat                                  | Pending                                      | Approv        | ral                 |                            |                               | s    | Save | Return to                    | Approval Form             | n                       |
| (                                            | Claim Reference                                                                                           | No. HQ                                                                                  | UCL190200                                                  | 012                                                            |                                       | 1                                            |               | Claim               | Category                   | Outstation -                  | Loca | 1    |                              |                           |                         |
|                                              | Title/Purp                                                                                                | ME                                                                                      | ETING                                                      |                                                                |                                       |                                              |               |                     |                            |                               |      |      |                              | Cl                        | ick Save                |
|                                              | Remarks/Ve                                                                                                | PP                                                                                      | LC                                                         |                                                                |                                       |                                              |               |                     |                            |                               |      |      |                              |                           |                         |
|                                              | Date F                                                                                                    | rom 04/                                                                                 | 02/2019                                                    |                                                                |                                       |                                              |               |                     | Date To                    | 06/02/2019                    |      |      |                              |                           |                         |
| te:                                          | Duor                                                                                                    |                                                                                         |                                                            |                                                                |                                       |                                              |               |                     |                            |                               |      |      |                              |                           |                         |
| nte:<br>• C<br>• Y<br>• A                    | Check the checkbo<br>'ou may edit the c                                                                   | ox to approve;<br>claim detail in to<br>is mandatory if                                 | or uncheck t<br>extbox provid<br>the claim ite             | o reject each o<br>led.<br>em is rejected                      | claim lin<br>or adjus                 | e.<br>ted.                                   |               |                     |                            |                               |      |      |                              | Ur                        | ntick to de<br>claim ro |
| nte:<br>• C<br>• Y<br>• A<br>Claim           | Check the checkbo<br>'ou may edit the c<br>upproval remarks i<br>n Details                                | ox to approve;<br>claim detail in te<br>is mandatory if                                 | or uncheck t<br>extbox provid<br>the claim ite             | o reject each (<br>led.<br>m is rejected                       | claim lin<br>or adjus                 | e.<br>ted.                                   |               |                     |                            |                               |      |      |                              | Ur                        | ntick to de<br>claim ro |
| ote:<br>• C<br>• Y<br>• A<br>Claim           | Check the checkby<br>You may edit the c<br>pproval remarks i<br>n Details                                 | ox to approve;<br>claim detail in tr<br>is mandatory if<br>Description                  | or uncheck t<br>extbox provid<br>the claim ite<br>Remarks  | o reject each d<br>ded.<br>m is rejected<br>Date               | claim lin<br>or adjus<br>Curr.        | e.<br>ted.<br>Unit Price                     | Qty           | Tax                 | Amount                     | Exc. Rate                     | Att. | Y    | Apppyved<br>Aprount          | Ur<br>Approval<br>Remarks | ntick to do<br>claim ro |
| te:<br>• C<br>• Y<br>• A<br>Claim<br>No<br>1 | Check the checkbo<br>four may edit the c<br>pproval remarks in<br>n Details<br>Claim Item<br>Accomodation | ox to approve;<br>claim detail in to<br>is mandatory if<br>Description<br>GENO<br>HOTEL | or uncheck t<br>extbox provi<br>i the claim ite<br>Remarks | o reject each o<br>ded.<br>m is rejected<br>Date<br>06/02/2019 | claim lin<br>or adjus<br>Curr.<br>MYR | e.<br>ted.<br>Unit Price<br>210.00<br>210.00 | Qty<br>2<br>1 | Tax<br>0.00<br>0.00 | Amount<br>420.00<br>210.00 | Exc. Rate<br>1.0000<br>1.0000 | Att. | X    | Approved<br>Amount<br>210.00 | Ur<br>Approval<br>Remarks | ntick to do<br>claim ro |

Step 8. Click [Approve] to complete the task. iClaim will notify claimant that the claim has been approved via email.

| Cla          | aimant Particulars                                                        |                                                                                                    |                 |          |                         |                             |                                   |                                    |                     |    |                                    |                                                            | Click to  | app |
|--------------|---------------------------------------------------------------------------|----------------------------------------------------------------------------------------------------|-----------------|----------|-------------------------|-----------------------------|-----------------------------------|------------------------------------|---------------------|----|------------------------------------|------------------------------------------------------------|-----------|-----|
| Ар           | proval Thread                                                             |                                                                                                    |                 |          |                         |                             |                                   |                                    |                     |    |                                    |                                                            |           |     |
|              | Claim Ref. No                                                             | HQUCL190200012                                                                                                    | Аррго           | ver Re   | emarks                  |                             |                                   |                                    |                     |    | Аррго                              | ove Reje                                                   | ect       |     |
|              | Total Claim                                                               | 641.00                                                                                                    | То              | tal App  | proved                  |                             | 4                                 | 431.00                             |                     |    |                                    |                                                            |           |     |
|              |                                                                           |                                                                                                    |                 |          |                         |                             |                                   |                                    |                     |    |                                    | Accept                                                     | All       |     |
| 1            | Claim Cat                                                                 | agony Outstation Local                                                                                                   |                 |          |                         | Title/Dur                   | nono: M                           | IEETING                            |                     |    |                                    |                                                            |           |     |
| 1            | Claim Cat<br>Remarks/<br>Date From<br>Total Clair                         | egory: Outstation - Local<br>Venue: PPLC<br>1: 04/02/2019 to 04/02/2019<br>m Amount: 440.00                              |                 |          |                         | Title/Pur<br>Approve        | pose: M<br>d Claim                | IEETING<br>Amount                  | : 230.00            |    | Edit Ap                            | C<br>proval Detail                                         | s         |     |
| 1<br>No      | Claim Cat<br>Remarks/<br>Date From<br>Total Clair<br>Item                 | egory: Outstation - Local<br>Venue: PPLC<br>1: 04/02/2019 to 04/02/2019<br>m Amount: 440.00<br>Description               | Date            | Qty      | Unit<br>Price           | Title/Pur<br>Approve        | pose: M<br>d Claim<br>Curr        | EETING<br>Amount<br>Exch.<br>Rate  | : 230.00<br>Remarks | C  | Edit Ap<br>Iaim<br>mount           | Froval Detail<br>Your<br>Approved<br>Amount                | Att       |     |
| 1<br>No<br>1 | Claim Cat<br>RemarksA<br>Date From<br>Total Clain<br>Item<br>Accomodation | egory: Outstation - Local<br>Venue: PPLC<br>1: 04/02/2019 to 04/02/2019<br>m Amount: 440.00<br>Description<br>GENO HOTEL | Date 06/02/2019 | Qty<br>2 | Unit<br>Price<br>210.00 | Approve<br>Amount<br>420.00 | pose: M<br>d Claim<br>Curr<br>MYR | Amount:<br>Exch.<br>Rate<br>1.0000 | : 230.00<br>Remarks | CA | Edit Ap<br>laim<br>mount<br>420.00 | C<br>proval Detail<br>Your<br>Approved<br>Amount<br>210.00 | is<br>Att |     |